# 事前共有鍵を使用した Windows 2000/XP PC と PIX/ASA 7.2 の間の L2TP Over IPSec 設定例

## 内容

概要 前提条件 要件 使用するコンポーネント 関連製品 表記法 背景説明 設定 ネットワーク図 設定 Windows L2TP/IPSec クライアント設定 PIX での L2TP サーバの設定 ASDM を使用した L2TP の設定 IAS がインストールされた Microsoft Windows 2003 サーバの設定 Active Directoryを使用したL2TP over IPSecの拡張認証 確認 トラブルシュート トラブルシューティングのためのコマンド デバッグの出力例 ASDM を使用したトラブルシューティング 問題:頻繁な切断 Windows Vista のトラブルシューティング 関連情報

## <u>概要</u>

このドキュメントでは、事前共有鍵を使用して、リモートの Microsoft Windows 2000/2003 およ び XP のクライアントから PIX セキュリティ アプライアンスの企業オフィスへ、Layer 2 Tunneling Protocol(L2TP; レイヤ 2 トンネリング プロトコル)over IPSec を設定する方法につ いて説明しています。また、ユーザ認証には Microsoft Windows 2003 Internet Authentication Service(IAS)RADIUS Server を使用しています。<u>Microsoft</u> - <u>Checklist:ダイヤルアップとVPNア</u> クセスのためのIASの設定 』を参照してください。

リモート アクセスのシナリオで IP セキュリティによる L2TP を設定する主な利点は、リモート ユーザがゲートウェイや専用線を使用せずにパブリック IP ネットワークから VPN ヘアクセスで きることです。これにより、POTS(一般電話サービス)があれば、実質的にどの場所からもリ モート アクセスが可能になります。もう 1 つの利点は、VPN アクセスでのクライアント側の要 件が、Windows 2000 と Microsoft Dial-Up Networking(DUN; ダイヤルアップ ネットワーク)を 使用する点だけであることです。 Cisco VPN Client ソフトウェアなどの、追加のクライアント ソ フトウェアは必要ありません。

このドキュメントでは、Cisco Adaptive Security Device Manager(ASDM)を使用して、L2TP over IPSec に対応する PIX 500 シリーズ セキュリティ アプライアンスを設定する方法について も説明しています。

**注**: Layer 2 Tunneling Protocol (L2TP) over IPsec は、Cisco Secure PIX Firewall ソフトウェア リリース 6.x 以降でサポートされています。

L2TP Over IPSec を PIX 6.x と Windows 2000 との間で設定するには、『<u>Configuring L2TP Over</u> <u>IPsec Between PIX Firewall and Windows 2000 PC Using Certificates</u>』 を参照してください。

暗号化方式を使用して、リモートの Microsoft Windows 2000 および XP のクライアントから企業 サイトへの L2TP over IPSec を設定するには、『<u>Windows 2000 またはXP のクライアントから</u> <u>Cisco VPN 3000 シリーズコンセントレータへの L2TP over IPSec の事前共有鍵を使用した設定</u> 』を参照してください。

## 前提条件

#### <u>要件</u>

セキュアトンネルを確立する前に、ピア間が IP 接続されている必要があります。

接続パス上のどの場所でも、UDP ポート 1701 がブロックされていないことを確認してください 。

Cisco PIX/ASA ではデフォルトのトンネル グループとデフォルトのグループ ポリシーのみを使用 してください。ユーザ定義のポリシーとグループは使用できません。

注: Cisco VPN Client 3.xまたはCisco VPN 3000 Client 2.5がインストールされている場合、セキ ュリティアプライアンスはWindows 2000とのL2TP/IPsecトンネルを確立しません。Windows 2000 の Services パネルで、Cisco VPN Client 3.x の Cisco VPN サービスまたは Cisco VPN 3000 クライアント 2.5 の ANetIKE サービスをディセーブルにしてください。これを行うには、Start > Programs > Administrative Tools > Servicesの順に選択し、ServicesパネルからIPsec Policy Agent Serviceを再起動して、マシンをリブートします。

### 使用するコンポーネント

このドキュメントの情報は、次のソフトウェアとハードウェアのバージョンに基づいています。

- ソフトウェア バージョン 7.2(1) 以降を搭載した PIX セキュリティ アプライアンス 515E
- Adaptive Security Device Manager 5.2(1) 以降
- ・Microsoft Windows 2000 サーバ
- Microsoft Windows XP Professional SP2
- IAS がインストールされた Windows 2003 サーバ

**注:**PIX 6.3をバージョン7.xにアップグレードする場合は、Windows XP(L2TP Client)にSP2がインストールされていることを確認してください。

**注:このドキュメント**の情報は、ASAセキュリティアプライアンスにも適用できます。

このドキュメントの情報は、特定のラボ環境にあるデバイスに基づいて作成されました。このド キュメントで使用するすべてのデバイスは、初期(デフォルト)設定の状態から起動しています 。対象のネットワークが実稼働中である場合には、どのようなコマンドについても、その潜在的 な影響について確実に理解しておく必要があります。

#### 関連製品

この設定は、Cisco ASA 5500 シリーズ セキュリティ アプライアンス 7.2(1) 以降にも使用できます。

#### <u>表記法</u>

ドキュメント表記の詳細は、『<u>シスコ テクニカル ティップスの表記法』を参照してください。</u>

## <u>背景説明</u>

L2TP over IPSec を設定するには、次の手順を実行します。

- L2TPでIPセキュリティを有効にするため、IPsecトランスポートモードを設定します。 Windows 2000 L2TP/IPsecクライアントはIPsecトランスポートモードを使用します。IPペ イロードだけが暗号化され、元のIPヘッダーはそのままになります。このモードの利点は、 各パケットに数バイトしか追加されないことと、パブリックネットワーク上のデバイスが パケットの最終的な発信元と宛先を確認できることです。したがって、Windows 2000 L2TP/IPSec クライアントがセキュリティ アプライアンスに接続するには、トランスフォー ムに IPSec トランスポート モードを設定する必要があります(「ASDMを使用した L2TP の設定」のステップ2を参照してください)。この機能(トランスポート)により、IPへ ッダーの情報をもとにした中間ネットワークでの特殊な処理(たとえば QoS など)が可能 になります。ただし、レイヤ4ヘッダーが暗号化されるため、パケットの検査が制限されま す。残念ながら、クリアテキストによる IP ヘッダー送信なので、トランスポートモードで は、攻撃者がなんらかのトラフィック分析を行えます。
- 2. Virtual Private Dial-up Network(VPDN; バーチャル プライベート ダイヤルアップ ネットワ ーク)グループで L2TP を設定します。
- IP セキュリティによる L2TP の設定では、事前共有キーや RSA 署名方式を使用した認証と、 (スタティックではなく)ダイナミックな暗号マップの使用がサポートされます。事前共有鍵は L2TP over IPSec トンネルを確立する際の認証に使用されます。

## <u>設定</u>

このセクションでは、このドキュメントで説明する機能を設定するために必要な情報を提供して います。

**注**: このドキュメントで使用されているコマンドの詳細を調べるには、<u>Command Lookup</u> <u>Tool(登録</u>ユーザ専用)を使用してください。

**注:この設定で**使用されるIPアドレッシング方式は、インターネット上で正式にルーティング可 能なものではありません。これらは、ラボ環境で使用された RFC 1918 のアドレスです。

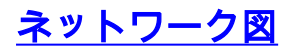

#### このドキュメントでは、次のネットワーク セットアップを使用します。

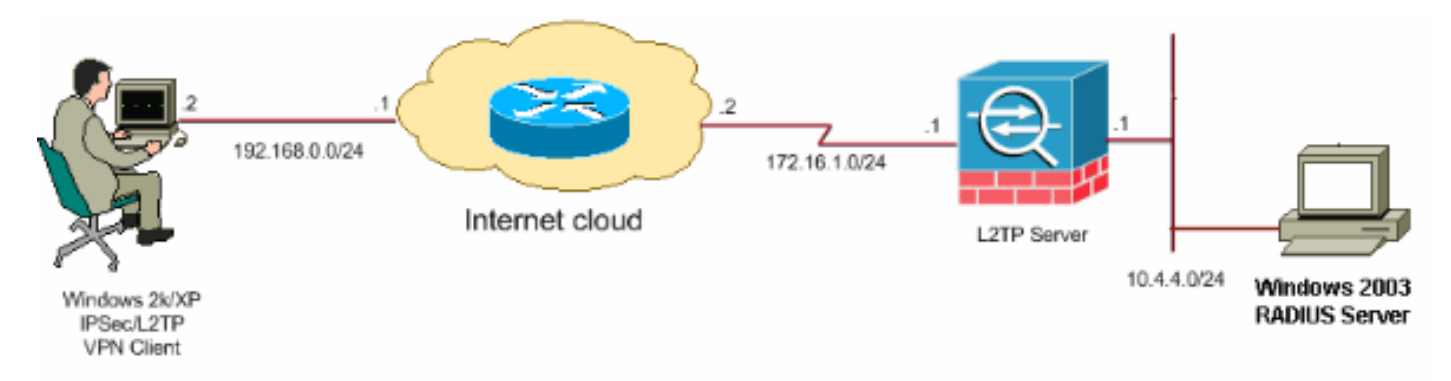

#### <u>設定</u>

このドキュメントでは、次の構成を使用します。

- Windows L2TP/IPSec クライアント設定
- <u>PIX での L2TP サーバの設定</u>
- ASDM を使用した L2TP の設定
- IAS がインストールされた Microsoft Windows 2003 サーバの設定

#### <u>Windows L2TP/IPSec クライアント設定</u>

Windows 2000 に L2TP over IPSec を設定するには、次の手順を実行します。Windows XP の場合は、ステップ1と2を飛ばして、ステップ3から始めてください。

- 1. Windows 2000 マシンに、次のレジストリ値を追加します。 HKEY\_LOCAL\_MACHINE\System\CurrentControlSet\Services\Rasman\Parameters
- 2. このキーに次のレジストリ値を追加します。 Value Name: ProhibitIpSec Data Type: REG\_DWORD Value: 1

注:場合によっては(Windows XP Sp2)、このキーの追加(値:1)は、XPボックスがIPsec接 続を持つL2TPではなくL2TPのみをネゴシエートするので、接続を切断するように表示され ます。このレジストリ キーと合せて IPSec ポリシーを追加することが必須になります。接 続を確立すエラー800が発生した場合は、キー(値:1)接続を機能させるために必要です。注 :変更を有効にするには、Windows 2000/2003またはXPマシンを再起動する必要がありま す。デフォルトでは、Windows クライアントは Certificate Authority (CA; 認証局)を通じ て IP セキュリティを使用するよう試みます。 このレジストリ キーの設定により、それが行 われなくなります。これで、PIX/ASA に使用するパラメータに合せて、Windows ステーシ ョンに IP セキュリティ ポリシーを設定できます。Windows IPsecポリシーの段階的な設定 について<u>は、『事前共有キー認証(Q240262)を使用したL2TP/IPSec接続の設定方法</u>』を参 照してください。詳細は、『<u>Configure a Preshared Key for Use with Layer 2 Tunneling</u> <u>Protocol Connections in Windows XP (Q281555)</u>』を参照してください。

3. 接続を作成します。

4. [ネットワークとダイヤルアップ接続] で、[接続] を右クリックし、[プロパティ] を選択しま

す。Security タブで、Advanced をクリックします。次の図のように、プロトコルを選択し

| Bequire encruption                       | (disconnect if server declines)       |             |
|------------------------------------------|---------------------------------------|-------------|
|                                          |                                       |             |
| Logon security                           |                                       |             |
| O Use Extensible                         | e Authentication Protocol (EAP)       |             |
|                                          |                                       |             |
|                                          | F                                     | Properties  |
| <ul> <li>Allow these products</li> </ul> | otocols                               |             |
| Unencryp                                 | ted password (PAP)                    |             |
| 🔄 Shiva Pas                              | sword Authentication Protocol (SPAP   | )           |
| Challenge                                | Handshake Authentication Protocol (   | (CHAP)      |
| Microsoft                                | CHAP (MS-CHAP)                        |             |
| Allow                                    | older MS-CHAP version for Windows     | 95 server:  |
| Microsoft                                | CHAP Version 2 (MS-CHAP v2)           |             |
|                                          |                                       |             |
| For MS-Cl                                | HAP based protocols, automatically us | se my       |
| Windows                                  | logon name and password (and doma     | iin if any) |

5. **注**:次の手順は、Windows XP にのみ適用できます。事前共有キーを設定するには、[IPSec Settings] をクリックし、[Use pre-shared key for authentication] にチェックマークを入れて、事前共有キーを入力します。次の例では、事前共有キーに test を使用します。

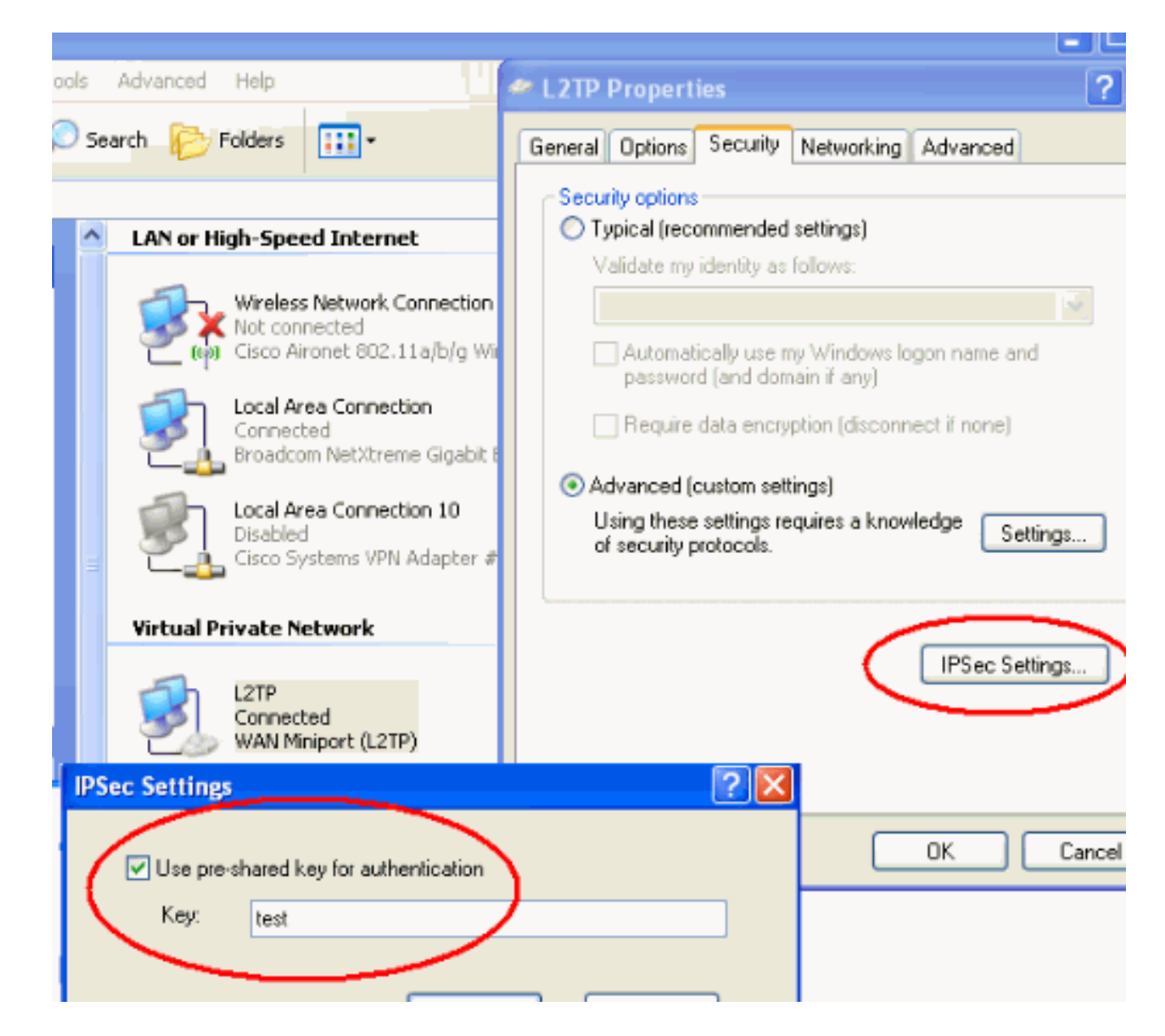

## <u>PIX での L2TP サーバの設定</u>

| PIX 7.2                                                    |
|------------------------------------------------------------|
|                                                            |
| pixfirewall# <b>show run</b>                               |
| PIX Version 7.2(1)                                         |
| !                                                          |
| hostname pixfirewall                                       |
| domain-name default.domain.invalid                         |
| enable password 8Ry2YjIyt7RRXU24 encrypted                 |
| names                                                      |
| !                                                          |
| <pre>! Configures the outside and inside interfaces.</pre> |
| interface Ethernet0 nameif outside security-level 0 ip     |
| address 172.16.1.1 255.255.255.0 ! interface Ethernet1     |
| nameif inside security-level 100 ip address 10.4.4.1       |
| 255.255.255.0 ! passwd 2KFQnbNIdI.2KYOU encrypted ftp      |
| mode passive dns server-group DefaultDNS domain-name       |
| default.domain.invalid access-list nonat extended permit   |
| $1p \ 10.4.4.0 \ 255.255.255.0 \ 10.4.5.0 \ 255.255.255.0$ |
| nat (inside) V access-list nonat                           |
| pager lines 24                                             |

logging console debugging mtu outside 1500 mtu inside 1500 !--- Creates a pool of addresses from which IP addresses are assigned !--- dynamically to the remote VPN Clients. ip local pool clientVPNpool 10.4.5.10-10.4.5.20 mask 255.255.255.0 no failover asdm image flash:/asdm-521.bin no asdm history enable arp timeout 14400 !--- The global and nat command enable !--- the Port Address Translation (PAT) using an outside interface IP !--- address for all outgoing traffic. global (outside) 1 interface nat (inside) 1 0.0.0.0 0.0.0.0 route outside 0.0.0.0 0.0.0.0 172.16.1.2 1 timeout xlate 3:00:00 timeout conn 1:00:00 half-closed 0:10:00 udp 0:02:00 icmp 0:00:02 timeout sunrpc 0:10:00 h323 0:05:00 h225 1:00:00 mgcp 0:05:00 mgcp-pat 0:05:00 timeout sip 0:30:00 sip\_media 0:02:00 sip-invite 0:03:00 sip-disconnect 0:02:00 timeout uauth 0:05:00 absolute !--- Create the AAA server group "vpn" and specify its protocol as RADIUS. !--- Specify the IAS server as a member of the "vpn" group and provide its !--- location and key. aaa-server vpn protocol radius aaa-server vpn host 10.4.4.2 key radiuskey !--- Identifies the group policy as internal. grouppolicy DefaultRAGroup internal !--- Instructs the security appliance to send DNS and !--- WINS server IP addresses to the client. group-policy DefaultRAGroup attributes wins-server value 10.4.4.99 dns-server value 10.4.4.99 *!--- Configures L2TP over IPsec as a valid VPN tunneling* protocol for a group. vpn-tunnel-protocol IPSec 12tpipsec default-domain value cisco.com !--- Configure usernames and passwords on the device !--- in addition to using AAA. !--- If the user is an L2TP client that uses Microsoft CHAP version 1 or !--version 2, and the security appliance is configured !--to authenticate against the local !--- database, you must include the mschap keyword. !--- For example, username username test password DLaUiAX3178qgoB5c7iVNw== nt-

### encrypted vpn-tunnel-protocol l2tp-ipsec http server enable http 0.0.0.0 0.0.0.0 inside no snmp-server location no snmp-server contact snmp-server enable traps snmp authentication linkup linkdown coldstart !--- Identifies the IPsec encryption and hash algorithms !--- to be used by the transform set. crypto ipsec transform-set TRANS\_ESP\_3DES\_MD5 esp-3des esp-md5-hmac !--- Since the Windows 2000 L2TP/IPsec client uses IPsec transport mode, !--- set the mode to transport. !--- The default is tunnel mode. crypto ipsec transform-set TRANS\_ESP\_3DES\_MD5 mode transport !--- Specifies the transform sets to use in a dynamic crypto map entry. crypto dynamic-map outside\_dyn\_map 20 set transform-set TRANS\_ESP\_3DES\_MD5 !--- Requires a given crypto map entry to refer to a pre-existing !--- dynamic crypto map. crypto map outside\_map 20 ipsec-isakmp dynamic outside\_dyn\_map !--- Applies a previously defined crypto map set to an outside interface. crypto map outside\_map interface outside crypto isakmp enable outside crypto isakmp nat-traversal 20 !--- Specifies the IKE Phase I policy parameters. crypto isakmp policy 10 authentication pre-share encryption 3des hash md5 group 2 lifetime 86400 !--- Creates a tunnel group with the tunnel-group command, and specifies the local !--- address pool name used to allocate the IP address to the client. !---Associate the AAA server group (VPN) with the tunnel group. tunnel-group DefaultRAGroup general-attributes address-pool clientVPNpool authentication-server-group vpn !--- Link the name of the group policy to the default tunnel !--- group from tunnel group general-attributes mode. default-group-policy DefaultRAGroup

!--- Use the tunnel-group ipsec-attributes command !--in order to enter the ipsec-attribute configuration

```
mode. !--- Set the pre-shared key. !--- This key should
be the same as the key configured on the Windows
machine.
tunnel-group DefaultRAGroup ipsec-attributes
pre-shared-key *
!--- Configures the PPP authentication protocol with the
authentication type !--- command from tunnel group ppp-
attributes mode.
tunnel-group DefaultRAGroup ppp-attributes
no authentication chap
authentication ms-chap-v2
telnet timeout 5
ssh timeout 5
console timeout 0
1
class-map inspection_default
match default-inspection-traffic
1
1
policy-map type inspect dns preset_dns_map
parameters
 message-length maximum 512
policy-map global_policy
class inspection_default
  inspect dns preset_dns_map
  inspect ftp
  inspect h323 h225
  inspect h323 ras
  inspect netbios
  inspect rsh
  inspect rtsp
  inspect skinny
  inspect esmtp
  inspect sqlnet
 inspect sunrpc
 inspect tftp
 inspect sip
  inspect xdmcp
1
service-policy global_policy global
prompt hostname context
Cryptochecksum:e1e0730fa260244caa2e2784f632accd
: end
```

### <u>ASDM を使用した L2TP の設定</u>

L2TP over IPSec 接続を受け入れるように、セキュリティ アプライアンスを設定するには、次の 手順を実行します。

1. IPSec トランスフォーム セットを追加し、トンネル モードではなくトランスポート モード を使用するように、IPSec を指定します。これを行うには、[**Configuration**] > [**VPN**] > [**IPSec] > [Transform Sets]を選択し、[Add**]をクリック**します**。Transform Sets ペインが表示 されます。

| 🙀 Cisco ASDM 5  | .2 for PIX - 10.4.4.1                                                                                                    |                                                        |        |                |                    |            |
|-----------------|----------------------------------------------------------------------------------------------------|--------------------------------------------------------|--------|----------------|--------------------|------------|
| File Options To | ols Wizards Help                                                                                                    |                                                        |        |                | Search:            | Fir        |
| G<br>Home       | Configuration Monitoring Bac                                                                                                    | x Forward Pak                                          | 🟹 🔍 💽  | Save Help      |                    | Cisco Srst |
| externaces      | Configuration > VPN > IPSec > Tr<br>VPN Wizard<br>General<br>VPN System Options                                                                                                    | ansform Sets<br>Transform Sets<br>Specify Transform Se | ts     |                |                    |            |
| <u> </u>        | Turnel Group                                                                                                    | Name<br>Ecology SH 0                                   | Mode   | ESP Encryption | ESP Authentication | Add        |
| Security Policy | 🙀 Group Policy                                                                                                    | ESP-DES-MD5                                            | Tunnel | DES            | MD5                |            |
| 34              |                                                                                                    | ESP-3DES-SHA                                           | Tunnel | SDES           | SHA                |            |
| 100             | terreture de la constante de la constante | ESP-3DES-MD5                                           | Tunnel | 3DES           | MD5                | Edit       |
| NAT             | E Ske                                                                                                    | ESP-AES-128-SHA                                        | Tunnel | AES-128        | SHA                |            |
| 07              |                                                                                                    | ESP-AES-128-MD6                                        | Tunnel | AES-128        | MD5                | Detate     |
| VDN             | - S Policies                                                                                                    | ESP-AES-192-SHA                                        | Tunnel | AES-192        | SHA                | Delese     |
| UP-N            | 🖻 - 🗟 Cartificate Group Mal                                                                                                    | ESP-AES-192-MD5                                        | Tunnel | AES-192        | MD5                |            |
| 4 <b>3</b> 0    | 🗇 🧤 PSec                                                                                                    | ESP-AES-256-SHA                                        | Tunnel | AES-256        | SHA                |            |
| A@<br>Reading   | IB IPSec Rules                                                                                                    | ESP-AES-256-MD5                                        | Tunnel | AES-256        | MD5                |            |
| Roung           | Transform Sets     Pre-Fragmentation                                                                                                    |                                                        |        |                |                    |            |

2. 次の手順を実行して、トランスフォーム セットを追加します。トランスフォーム セットの 名前を入力します。ESP 暗号化および ESP 認証方式を選択します。Transport モードを選 択します。[OK] をクリックします。

| 🔂 Add Transf | orm Set           |           |          |           |   | × |
|--------------|-------------------|-----------|----------|-----------|---|---|
|              |                   |           |          |           |   |   |
| Set          | Name:             | ANS_ESP_3 | DES_MD5  |           |   |   |
| Prop         | erties            |           |          |           |   |   |
| 4            | vlode:            | C Tunnel  | <b>•</b> | Transport | > |   |
| E            | ESP Encryption:   |           | 3DES     | -         |   |   |
| E            | ESP Authenticatio | on:       | MD5      | <b>•</b>  |   |   |
|              |                   |           |          |           |   |   |
|              |                   |           |          |           |   |   |
|              | ок                | Ca        | ncel     | Help      | ٥ |   |

 次の手順を実行して、アドレス割り当ての方法を設定します。次の例では IP アドレス プー ルを使用します。[Configuration] > [VPN] > [IP Address Management] > [IP Pools]を選択し ます。[Add] をクリックします。[Add IP Pool] ダイアログボックスが表示されます。新しい IP アドレス プールの名前を入力します。最初と最後の IP アドレスを入力します。サブネッ ト マスクを入力して、OK をクリックします。

| 薩 Add IP Pool        | ×             |
|----------------------|---------------|
|                      |               |
|                      |               |
| Name:                | clientVPNpool |
| Starting IP Address: | 10.4.5.10     |
| Ending IP Address:   | 10.4.5.20     |
| Subnet Mask:         | 255.255.255.0 |
|                      |               |
| ок                   | Cancel Help   |

4. **Configuration > VPN > General > Group Policy**の順に選択し、L2TP over IPsecをグループポ リシーの有効なVPNトンネリングプロトコルとして設定します。Group Policy ペインが表示 さわます

| C16 90                                                                                                    |                                |              |                      |                  |           |  |  |
|----------------------------------------------------------------------------------------------------|--------------------------------|--------------|----------------------|------------------|-----------|--|--|
| isco ASDM 5.2 for PIX - 10.4.4.1                                                                                                    |                                |              |                      |                  | _         |  |  |
| File Options Tools Wizards Help                                                                                                    |                                |              |                      | Search           | F         |  |  |
| Home Configuration Monitoring E                                                                                                    | ack Forward Packet Tracer      | Q<br>Refresh | Gave Help            |                  | Cisco Sys |  |  |
| Interfaces         Configuration > VPN > General > Group Policy           Interfaces         VPN Wizerd           VPN System Options         Policy           Clent Update         Manage VPN group policies. A VPN group policy is a collection of user-oriented attribute/value pairs that may be stored internally on the device or externally on a RADIUS server. The group policy information is referenced by VPN turnel groups and user accounts. |                                |              |                      |                  |           |  |  |
| A Default Turnel Gatev                                                                                                    | Name                           | Туре         | Tunneling Protocol 🔬 | AAA Server Group | Add 👻     |  |  |
|                                                                                                    | DtttGrpPolicy (System Default) | Internal     | L2TP-PSec JPSec      | N/A              |           |  |  |
| CC Global Parameters                                                                                                    | DefaultRAGroup                 | Internal     | L2TP-PSec JPSec      | N/A              | Edit      |  |  |
| VPN   Policies  UPN  Policies  Certificate Group Mat                                                                                                    |                                |              |                      |                  | Delete    |  |  |
| aSo ⊨ 崎 PSec                                                                                                    |                                |              |                      |                  | -         |  |  |

5. グループ ポリシー(DiffGrpPolicy)を選択し、Edit をクリックします。Edit Group Policy ダ イアログが表示されます。L2TP over IPSec にチェックマークを入れてグループ ポリシーの プロトコルをイネーブルにし、[OK] をクリックします。

| Incernal Group Policy: Dri | tGrpPolicy                                  |
|----------------------------|---------------------------------------------|
| Name: DfttGrpPolicy        |                                             |
| General PSec Client Config | uration Client Firewall Hardware Client NAC |
| , , ,                      |                                             |
|                            |                                             |
| Tunneling Protocols:       | PSec V L2TP over IPSec                      |
| Filter:                    | None 💌 Manage                               |
| -Connection Settings       |                                             |
| Access Hours:              | Unrestricted 💌 Manage                       |
| Circuit and a single       |                                             |
| Simularieous Logins.       |                                             |
| Maximum Connect Time:      | Unlimited minutes                           |
| Idle Timeout:              | Unlimited 30 minutes                        |
| Servers                    |                                             |
| DNS Servers:               | Primary: Secondary:                         |
| WINS Servers:              | Primary: Secondary:                         |
| DHCP Scope:                |                                             |

6. 次の手順を実行して、IP アドレス プールをトンネル グループに割り当てます。

**Configuration > VPN > General > Tunnel Group**の順に選択します。Tunnel Group ペインが 表示されたら、テーブルでトンネル グループ(DefaultRAGroup)を選択します。[Edit] をク リックします。

| 💼 Cisco ASD    | 4 5.2 for PIX - 10.4.4.1                                                                                     |                                                                                     |                              |                                  |                 |
|----------------|----------------------------------------------------------------------------------------------------|-------------------------------------------------------------------------------------|------------------------------|----------------------------------|-----------------|
| File Options   | Tools Wizards Help                                                                                           |                                                                                     |                              | Search                           |                 |
| Iome           | Configuration Monitoring                                                                                     | Sack Forward Packet T                                                               | acer Refresh Sav             | e Help                           | Cise            |
| Interfaces     | Configuration - YPN > Genera<br>VPN Wizerd<br>General<br>VPN System Options<br>Client Update<br>Tunnel Group | I > Tunnel Group<br>Tunnel Group<br>Manage YPN tunnel grou<br>or WebVPN connection. | ips. A VPN tunnel group repr | esents a connection specific rec | ord for a IPSec |
|                | Users                                                                                                    | Name                                                                                | Туре                         | Group Policy                     | Add 🔻           |
| 64             |                                                                                                    | DefaultRAGroup                                                                      | ipsec-ra                     | DefaultRAGroup                   |                 |
| NAT            | Zone Labs Integrity S                                                                                        | DefaultL2LGroup                                                                     | ipsec-l2l                    | DittGrpPolicy                    | Edit            |
|                | Global Parameters                                                                                            |                                                                                     |                              |                                  | Delete          |
| 4 💑<br>Routing | PSec                                                                                                    |                                                                                     |                              |                                  |                 |

7. Edit Tunnel Group ウィンドウが表示されたら、次の手順を実行します。General タブから、

Client Address Assignment タブへ移動します。Address Pools のエリアで、トンネル グル ープに割り当てるアドレス プールを選択します。[Add] をクリックします。Assigned Pools ボックスにアドレス プールが表示されます。

| 🔂 Edit Tunn | el Gro        | up                      |                               |                       |                |                  |             |                          |
|-------------|---------------|-------------------------|-------------------------------|-----------------------|----------------|------------------|-------------|--------------------------|
| Name        | κ.            | DefautRA                | Group                         |                       |                | Туре:            | ipsec-ra    | I                        |
| Genera      | I IPSe        | ec PPP                  |                               |                       |                |                  |             |                          |
| Conf        | igure g       | eneral acce             | ess attributes                | from the              | followi        | ing sub-         | tabs.       |                          |
| Basic       | Auth          | entication              | Authorizatio                  | n Acco                | unting         | Client           | Address     | Assignment Advanced      |
|             | Tos¢<br>≻IP A | ecify whet<br>ddress Ma | her to use Di<br>nagement > / | HCP or ad<br>Assignme | dress (<br>nt. | pools fo         | or addres:  | s assignment, go to Cont |
|             | DH            | ICP Server:             | s                             |                       |                |                  |             |                          |
|             | PI            | Address:                |                               | _                     |                | Add >><br>Delete |             |                          |
|             | -Ad           | dress Pool              | e                             |                       |                |                  |             |                          |
|             | T             | configure               | °<br>interface-sp             | ecific add            | ress p         | ools, go         | to the A    | dvanced tab.             |
|             | A             | vailable Po             | ols                           |                       | _              |                  |             | Assigned pools           |
|             |               | lient∀PNpo              | ol                            |                       |                | Add :            | »»)<br>Iove |                          |

8. 事前共有キーを設定するため、[IPSec] タブへ移動し、自分の**事前共有キー**を入力して [**OK**] をクリックします。

| 🥵 Edi | lit Tunnel Group                       |                  |                     |                       |
|-------|----------------------------------------|------------------|---------------------|-----------------------|
|       | Name: DefaultRAGroup                   | Туре             | ipsec-ra            |                       |
|       | General IPSec Ppp                      |                  |                     |                       |
|       | Pre-shared Key:                        | True             | stpoint Name:       | None                  |
|       | Authentication Mode: xauth             | ▼ IKE            | Peer ID Validation: | Required              |
|       | Enable sending certificate chain       |                  |                     |                       |
|       | ISAKMP Keepalive                       |                  |                     |                       |
|       | C Disable keepalives                   |                  |                     |                       |
|       | Monitor keepalives                     |                  |                     |                       |
|       | Confidence Interval:                   | 300 (seco        | nds) Retry Inte     | rval: 2 (seconds)     |
|       | C Head end will never initiate keeps   | alive monitoring |                     |                       |
|       |                                        |                  |                     |                       |
|       | Interface-Specific Authentication Mode |                  |                     |                       |
|       | Interface:                             |                  | Interfac            | e Authentication Mode |
|       | inside                                 | Add >>           |                     |                       |
|       | Authentication Mode:                   | << Remove        |                     |                       |
|       | Inone                                  |                  |                     |                       |

9. L2TP over IPSec は PPP 認証プロトコルを使用します。トンネル グループの PPP タブで、 PPP 接続を許可するプロトコルを指定します。認証に **MS-CHAP-V1** プロトコルを選択しま す。

| 💼 Ed | lit Tunnel G | roup                                |                  |             |      |
|------|--------------|-------------------------------------|------------------|-------------|------|
|      | Name:        | DefaultRAGroup                      | Туре:            | ipsec-ra    | <br> |
|      | General      | Sec PPP                             |                  |             |      |
|      | Specif       | fy the authentication protocols per | nitted for a PPP | connection. |      |
|      |              | П СНАР                              |                  |             |      |
|      |              | MS-CHAP-V                           | 1                |             |      |
|      |              | MS-CHAP-V                           | 2                |             |      |
|      |              | П РАР                               |                  |             |      |
|      |              | EAP-PROXY                           | ,                |             |      |
|      |              |                                     |                  |             |      |
|      |              |                                     |                  |             |      |
|      |              |                                     |                  |             |      |

10. L2TP over IPSec 接続を試みるユーザの認証方法を指定します。認証サーバまたは自身の ローカル データベースを使用するように、セキュリティ アプライアンスを設定できます。 これを行うには、トンネル グループの Authentication へ移動します。デフォルトとして、 セキュリティ アプライアンスはローカル データベースを使用します。Authentication Server Group ドロップダウン リストに LOCAL と表示されます。認証サーバを使用するに は、リストから 1 つ選択します。注:セキュリティアプライアンスは、ローカルデータベ ースでPPP認証PAPとMicrosoft CHAPバージョン1および2のみをサポートします。EAP と CHAP は、プロキシ認証サーバで実行されます。したがって、リモート ユーザが EAP ま たは CHAP の設定されているトンネル グループに属していて、セキュリティ アプライア ンスがローカル データベースを使用するように設定されていると、そのユーザは接続でき ません。

| i 💼 Ed | lit Tunnel Gro | up                    |               |             |          |          |          |          |
|--------|----------------|-----------------------|---------------|-------------|----------|----------|----------|----------|
|        |                |                       |               |             |          |          |          |          |
|        | Name:          | DefaultRAGroup        |               | Ту          | rpe: jip | sec-ra   |          |          |
|        |                | - · · ·               |               |             |          |          |          |          |
|        | General IPS    | ec PPP                |               |             |          |          |          |          |
|        |                |                       |               |             |          |          |          |          |
|        | Configure g    | eneral access attribu | tes from the  | e following | sub-tal  | 08.      |          |          |
|        | Basic Auth     | nentication Authoriz  | ation   Acco  | ounting 🛛 C | lient Ad | dress As | signment | Advanced |
|        |                |                       |               |             |          |          |          |          |
|        | To set au      | thentication server g | roup per inte | erface, go  | to the A | dvanced  | tab.     |          |
|        |                |                       |               |             |          |          |          |          |
|        | Authenti       | cation Server Group:  |               | OCAL        |          |          |          |          |
|        |                | Use LOCAL if Serve    | er Group fai  | S           |          |          |          |          |
|        |                |                       | _             |             |          |          | _        |          |
|        | NAC Aut        | thentication Server G | roup:         | None        |          |          | -        |          |
|        |                |                       |               |             |          |          |          |          |
|        |                |                       |               |             |          |          |          |          |
|        |                |                       |               |             |          |          |          |          |

注:トンネルグループ設定に戻るには、[Configuration] > [VPN] > [General] > [Tunnel Group]を選択し、グループポリシーをトンネルグループにリンクして、トンネルグループ スイッチングを有効にします(オプション)。 [Tunnel Group] ペインが表示されたら、ト ンネル グループを選択し、[Edit] をクリックします。注:トンネルグループスイッチング を使用すると、セキュリティアプライアンスは、L2TP over IPsec接続を確立するさまざま なユーザを異なるトンネルグループに関連付けることができます。各トンネル グループは それぞれの AAA サーバ グループと IP アドレス プールを持つため、ユーザはそのトンネル グループ特定の方法で認証を受けられます。この機能では、ユーザはユーザ名だけを送信 するのではなく、ユーザ名とグループ名を username@group name の形式で送信します。 この場合、「@」は設定可能なデリミタであり、group name はセキュリティ アプライア ンスに設定されているトンネル グループの名前です。注:トンネルグループスイッチング は、ストリップグループ処理によって有効になります。これにより、セキュリティアプラ イアンスは、VPN Clientから提示されたユーザ名からグループ名を取得して、ユーザ接続 用のトンネルグループを選択できます。その後、セキュリティ アプライアンスはユーザ名 のユーザ部分だけを認可と認証に使用します。そうでない場合(ディセーブルされている 場合)、セキュリティ アプライアンスは領域を含むユーザ名全体を送信します。Tunnel Group Switching をイネーブルにするには、Strip the realm from username before passing it on to the AAA server  $\succeq$  Strip the group from username before passing it on to the AAA server にチェック マークを入れます。次に [OK] をクリックします。

11. 次の手順を実行して、ローカル データベースにユーザを作成します。[Configuration] > [Properties] > [Device Administration] > [User Accounts]の順に選択します。[Add] をクリッ クします。ユーザが Microsoft CHAP バージョン 1 または 2 を使用する L2TP クライアン トで、セキュリティ アプライアンスが認証時にローカル データベースを照合するように設 定されている場合は、MSCHAP を有効にするため [User Authenticated using MSCHAP] に チェックマークを入れる必要があります。[OK] をクリックします。

| ī, | Add User Account                |                              |                          |    |  |  |
|----|---------------------------------|------------------------------|--------------------------|----|--|--|
|    | Identity VPN Policy             |                              |                          |    |  |  |
|    |                                 |                              |                          |    |  |  |
|    |                                 |                              |                          | 1  |  |  |
|    |                                 | Username:                    | test                     |    |  |  |
|    |                                 | Decement                     | ****                     | 1  |  |  |
|    |                                 | Password.                    | <u> </u>                 |    |  |  |
|    |                                 | Confirm Password:            | ****                     |    |  |  |
|    | User authenticated using MSCHAP |                              |                          |    |  |  |
|    |                                 |                              |                          |    |  |  |
|    |                                 | Privilege level is used with | n command authorization. | r. |  |  |
|    |                                 | Privilege Level:             | 2 💌                      |    |  |  |
|    |                                 |                              |                          |    |  |  |

12. Configuration > VPN > IKE > Policiesの順に選択してAddをクリックし、フェーズIのIKEポ リシーを作成します。続行するにはOKをクリックします。

| 付 Add IKE Policy |        |                 |             | ×         |
|------------------|--------|-----------------|-------------|-----------|
|                  |        |                 |             |           |
| Priority:        | 10     | Authentication: | pre-share 💌 |           |
| Encryption:      | 3des 💌 | D-H Group:      | 2 💌         |           |
| Hash:            | md5    | Lifetime:       | C Unlimited | seconds 💌 |
| [                | ок     | Cancel          | Help        |           |

13. (オプション)NAT デバイスの背後にある複数の L2TP クライアントが、セキュリティ ア プライアンスへ L2TP over IPSec 接続を試みることが考えられる場合は、ESP パケットが 1 つ以上の NAT デバイスをパススルーできるように、NAT トラバーサルを有効にする必要 があります。これを行うには、次の手順を実行します。Configuration > VPN > IKE > Global Parametersの順に選択します。ISAKMP がインタフェースで有効になっていること を確認します。[Enable IPSec over NAT-T] にチェックマークを入れます。[OK] をクリック します。

IAS がインストールされた Microsoft Windows 2003 サーバの設定

IAS がインストールされた Microsoft Windows 2003 サーバを設定するには、次の手順を実行します。

**注:これらの**手順では、IASがすでにローカルマシンにインストールされていることを前提としています。まだインストールされていない場合は、Control Panel > Add/Remove Programs の順 に選択して、IAS を追加してください。

 [Administrative Tools] > [Internet Authentication Service]を選択して、[RADIUS Client]を右ク リックして、新しいRADIUSクライアントを追加します。クライアント情報を入力したら、 OK をクリックします。次の例は、IPアドレスが10.4.4.1の「Pix」という名前のクライアン トを示しています。Client-VendorはRADIUS Standardに設定され、共有秘密はradiuskeyで

|                                                            | Settings                                                                       |                                                               |          | Land     |
|------------------------------------------------------------|--------------------------------------------------------------------------------|---------------------------------------------------------------|----------|----------|
| Disternet Authentici                                       | . Construction                                                                 |                                                               | 1-       | Protocol |
| R Renote Access                                            | Evency name.                                                                   |                                                               |          | RADGUS   |
| <ul> <li>Periode Access</li> <li>Connection Rec</li> </ul> | A Sector energy                                                                |                                                               |          |          |
|                                                            | Address (IP or DNS)                                                            |                                                               |          |          |
|                                                            | 10.4.4.1                                                                       |                                                               |          |          |
|                                                            | ¥erity                                                                         |                                                               |          |          |
|                                                            | If you are union tented                                                        | a access policies hased on the client of                      | ender's  |          |
|                                                            | allife to march the                                                            | vendor of the RADRIS client                                   | 01 MAR 8 |          |
|                                                            | accenter, shortely and                                                         |                                                               |          |          |
|                                                            | Clight-Vendor.                                                                 | RADIUS Statigard                                              | -        |          |
|                                                            | Clight-Vendor.                                                                 | RADIUS Staf gard                                              | -        |          |
|                                                            | Clight Vendox                                                                  | FIADIUS Staf good<br>ntain the Message Authenticator athibut  | •        |          |
|                                                            | Clight-Vendox<br>Bequest must con<br>Shared secret<br>Continn shared secret    | FIADIUS Stal gard<br>ntain the Message Authenticator attribut | •        |          |
|                                                            | Clight Vendor:<br>F Bequest must con<br>Shared secret:<br>Cgnitm shared secret | FIADIUS Stafigard<br>ntain the Message Authenticator attibut  | •        |          |
|                                                            | Clight Vendor.                                                                 | FADIUS Stafgard<br>ntain the Message Authenticator athibut    | •        |          |
|                                                            | Clight Vendox<br>Bequest must con<br>Shared secret<br>Cgriften shared secret   | PADIUS Stal gard                                              | *        |          |

す

- 2. Remote Access Policies を選択して、Connections to Other Access Servers を右クリックし、Properties を選択します。
- 3. [Grant Remote Access Permissions] のオプションが選択されていることを確認します。
- 4. Edit Profile をクリックして、次の設定を確認します。Authentication タブで、Unencrypted authentication (PAP, SPAP) にチェックマークを入れます。Encryption タブで、No Encryption のオプションが選択されていることを確認します。完了したら、[OK] をクリッ

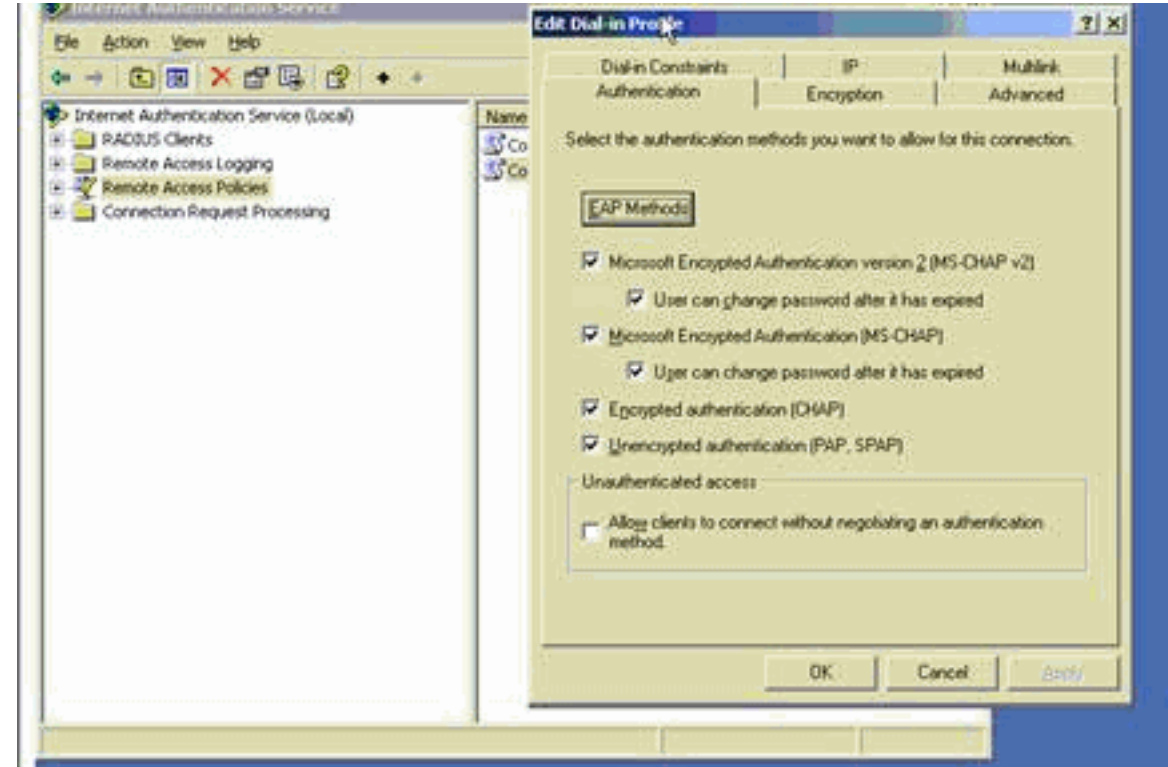

クします。

- 5. [Administrative Tools] > [Computer Management] > [System Tools] > [Local Users and Groups]の順に選択し、[Users]を右クリックして[New Users]を選択し、ローカルコンピュー タアカウントにユーザを追加します。
- 6. Cisco パスワードを password1 に設定したユーザを追加して、次のプロファイル情報を確認 します。General タブで、User Must Change Password のオプションではなく、Password Never Expired のオプションが選択されていることを確認します。[Dial-in] タブで、[Allow access] のオプションを選択します(または [Control access through Remote Access Policy] をデフォルト設定のままにします)。完了したら、[OK] をクリックします。

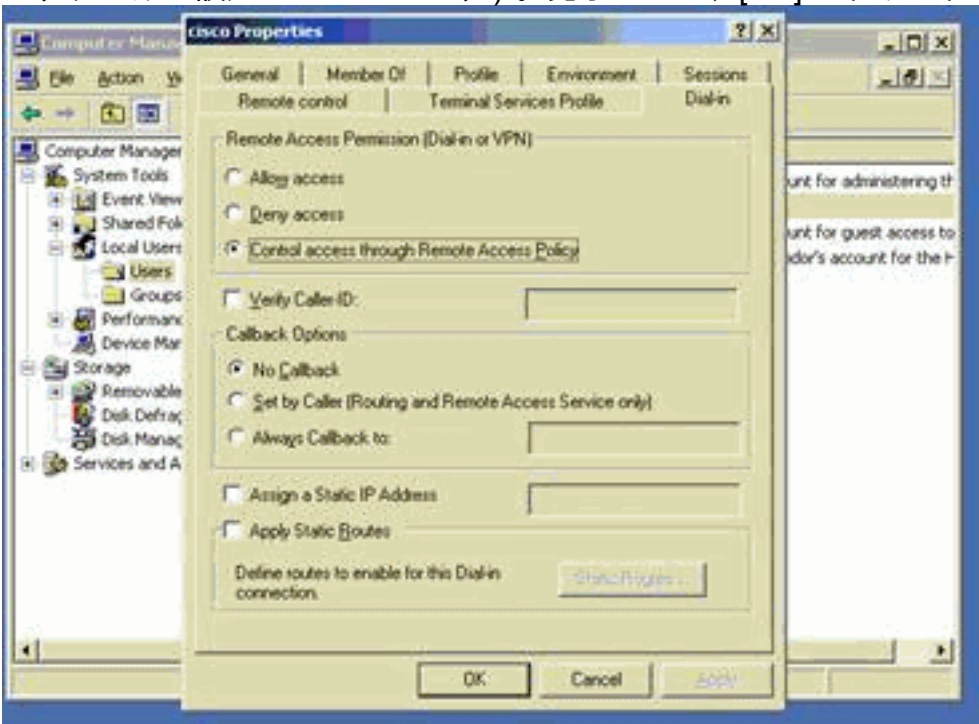

## <u>Active Directoryを使用したL2TP over IPSecの拡張認証</u>

L2tp接続の認証をActive Directoryから実行できるようにするには、ASAで次の設定を使用します。

ciscoasa(config-tunnel-general)# tunnel-group DefaultRAGroup
ppp-attributes
ciscoasa(config-ppp)# authentication pap

また、L2tpクライアントでAdvanced Security Settings (Custom)に移動し、Unencrypted password (PAP)のオプションのみを選択します。

## <u>確認</u>

ここでは、設定が正しく機能していることを確認するために使用する情報を示します。

ー部の show コマンドは<u>アウトプット インタープリタ ツールによってサポートされています(登</u> <u>録ユーザ専用)。このツールを使用することによって、show コマンド出力の分析結果を表示で</u> <u>きます。</u>

 show crypto ipsec sa: ピアにおける現在のIKEセキュリティアソシエーション(SA)をすべて 表示します。

pixfirewall#show crypto ipsec sa interface: outside Crypto map tag: outside\_dyn\_map, seq num: 20, local addr: 172.16.1.1

access-list 105 permit ip host 172.16.1.1 host 192.168.0.2 local ident (addr/mask/prot/port): (172.16.1.1/255.255.255.255/17/0) remote ident (addr/mask/prot/port): (192.168.0.2/255.255.255.255/17/1701) current\_peer: 192.168.0.2, username: test dynamic allocated peer ip: 10.4.5.15

#pkts encaps: 23, #pkts encrypt: 23, #pkts digest: 23
 #pkts decaps: 93, #pkts decrypt: 93, #pkts verify: 93
 #pkts compressed: 0, #pkts decompressed: 0
 #pkts not compressed: 23, #pkts comp failed: 0, #pkts decomp failed: 0
 #post-frag successes: 0, #post-frag failures: 0, #fragments created: 0
 #PMTUs sent: 0, #PMTUs rcvd: 0, #decapsulated frgs needing reassembly: 0
 #send errors: 0, #recv errors: 0

local crypto endpt.: 172.16.1.1, remote crypto endpt.: 192.168.0.2

path mtu 1500, ipsec overhead 58, media mtu 1500 current outbound spi: C16F05B8

inbound esp sas: spi: 0xEC06344D (3959829581) transform: esp-3des esp-md5-hmac in use settings ={RA, Transport, } slot: 0, conn\_id: 3, crypto-map: outside\_dyn\_map sa timing: remaining key lifetime (sec): 3335 IV size: 8 bytes replay detection support: Y

outbound esp sas: spi: 0xC16F05B8 (3245278648) transform: esp-3des esp-md5-hmac in use settings ={RA, Transport, } slot: 0, conn\_id: 3, crypto-map: outside\_dyn\_map sa timing: remaining key lifetime (sec): 3335 IV size: 8 bytes replay detection support: Y

• show crypto isakmp sa:ピアにある現在のすべての IKE SA を表示します。

```
Active SA: 1
Rekey SA: 0 (A tunnel will report 1 Active and 1 Rekey SA during rekey)
Total IKE SA: 1
1 IKE Peer: 192.168.0.2
Type : user Role : responder
Rekey : no State : MM_ACTIVE
```

 show vpn-sessiondb:L2TP over IPsec接続の詳細情報を表示するために使用できるプロトコ ルフィルタが含まれます。グローバル コンフィギュレーション モードからのフル コマンド は、show vpn-sessoindb detailed remote filter protocol l2tpOverlpsec です。次の例は、単一 の L2TP over IPSec 接続の詳細を示しています。

pixfirewall#show vpn-sessiondb detail remote filter protocol L2TPOverIPSec

Session Type: Remote Detailed

Username : test Index : 1 Assigned IP : 10.4.5.15 Public IP : 192.168.0.2 Protocol Encryption : 3DES : L2TPOverIPSec : MD5 Hashing Bytes Tx : 1336 Bytes Rx : 14605 Client Type : Client Ver : Group Policy : DefaultRAGroup Tunnel Group : DefaultRAGroup Login Time : 18:06:08 UTC Fri Jan 1 1993 Duration : 0h:04m:25s Filter Name : NAC Result : N/A Posture Token: IKE Sessions: 1 IPSec Sessions: 1 L2TPOverIPSec Sessions: 1 IKE: Session ID : 1 UDP Src Port : 500 UDP Dst Port : 500 IKE Neg Mode : Main Auth Mode : preSharedKeys Encryption : 3DES Hashing : MD5 Rekey Int (T): 28800 Seconds Rekey Left(T): 28536 Seconds D/H Group : 2 IPSec: Session ID : 2 Local Addr : 172.16.1.1/255.255.255.255/17/1701 Remote Addr : 192.168.0.2/255.255.255.255/17/1701 Encryption : 3DES Hashing : MD5 Encapsulation: Transport Rekey Int (T): 3600 Seconds Rekey Left(T): 3333 Seconds Idle Time Out: 30 Minutes Idle TO Left : 30 Minutes Bytes Tx : 1336 Bytes Rx : 14922 : 25 Pkts Rx Pkts Tx : 156 L2TPOverIPSec: Session ID : 3 Username : test Assigned IP : 10.4.5.15 Auth Mode : msCHAPV1 Encryption : none

| Idle Time | Out: | 30 Minutes |
|-----------|------|------------|
| Bytes Tx  | :    | 378        |
| Pkts Tx   | :    | 16         |

Idle TO Left : 30 Minutes Bytes Rx : 13431 Pkts Rx : 146

## <u>トラブルシュート</u>

このセクションでは、設定のトラブルシューティングを行うための情報について説明します。デ バッグ出力例も紹介しています。

#### <u>トラブルシューティングのためのコマンド</u>

特定のコマンドは、<u>アウトプットインタープリタ</u>(登録ユーザ専用)でサポートされています。 このツールを使用すると、show コマンドの出力を分析できます。▽一部ツールについては、ゲス ト登録のお客様にはアクセスできない場合がありますことを、ご了承ください。▼

**注:debugコマンドを使用**する前に、『<u>debugコマンドの重要な情報</u>』および『<u>IP Securityのトラ</u> <u>ブルシューティング – debugコマンドの理解</u>と使用』を参照してください。

- ・debug crypto ipsec 7:フェーズ2の IPsec ネゴシエーションを表示します。
- debug crypto isakmp 7:フェーズ1の ISAKMP ネゴシエーションを表示します。

### <u>デバッグの出力例</u>

#### <u>PIX ファイアウォール</u>

#### PIX#debug crypto isakmp 7 pixfirewall# Jan 02 18:26:44 [IKEv1]: IP = 192.168.0.2, IKE\_DECODE RECEIVED Mess age (msgid=0) with payloads : HDR + SA (1) + VENDOR (13) + VENDOR (13) + VENDOR (13) + NONE (0) total length : 256 Jan 02 18:26:44 [IKEv1 DEBUG]: IP = 192.168.0.2, processing SA payload Jan 02 18:26:44 [IKEv1 DEBUG]: IP = 192.168.0.2, Oakley proposal is acceptable Jan 02 18:26:44 [IKEv1 DEBUG]: IP = 192.168.0.2, processing VID payload Jan 02 18:26:44 [IKEv1 DEBUG]: IP = 192.168.0.2, processing VID payload Jan 02 18:26:44 [IKEv1 DEBUG]: IP = 192.168.0.2, Received Fragmentation VID Jan 02 18:26:44 [IKEv1 DEBUG]: IP = 192.168.0.2, processing VID payload Jan 02 18:26:44 [IKEv1 DEBUG]: IP = 192.168.0.2, Received NAT-Traversal ver 02 V ID Jan 02 18:26:44 [IKEv1 DEBUG]: IP = 192.168.0.2, processing IKE SA payload Jan 02 18:26:44 [IKEv1 DEBUG]: IP = 192.168.0.2, IKE SA Proposal # 1, Transform # 2 acceptable Matches global IKE entry # 2 Jan 02 18:26:44 [IKEv1 DEBUG]: IP = 192.168.0.2, constructing ISAKMP SA payload Jan 02 18:26:44 [IKEv1 DEBUG]: IP = 192.168.0.2, constructing Fragmentation VID + extended capabilities payload Jan 02 18:26:44 [IKEv1]: IP = 192.168.0.2, IKE\_DECODE SENDING Message (msgid=0) with payloads : HDR + SA (1) + VENDOR (13) + NONE (0) total length : 104 Jan 02 18:26:44 [IKEv1]: IP = 192.168.0.2, IKE\_DECODE RECEIVED Message (msgid=0) with payloads : HDR + KE (4) + NONCE (10) + NONE (0) total length : 184 Jan 02 18:26:44 [IKEv1 DEBUG]: IP = 192.168.0.2, processing ke payload Jan 02 18:26:44 [IKEv1 DEBUG]: IP = 192.168.0.2, processing ISA\_KE payload Jan 02 18:26:44 [IKEv1 DEBUG]: IP = 192.168.0.2, processing nonce payload Jan 02 18:26:44 [IKEv1 DEBUG]: IP = 192.168.0.2, constructing ke payload Jan 02 18:26:44 [IKEv1 DEBUG]: IP = 192.168.0.2, constructing nonce payload Jan 02 18:26:44 [IKEv1 DEBUG]: IP = 192.168.0.2, constructing Cisco Unity VID pa yload Jan 02 18:26:44 [IKEv1 DEBUG]: IP = 192.168.0.2, constructing xauth V6 VID paylo

Jan 02 18:26:44 [IKEv1 DEBUG]: IP = 192.168.0.2, Send IOS VID Jan 02 18:26:44 [IKEv1 DEBUG]: IP = 192.168.0.2, Constructing ASA spoofing IOS V endor ID payload (version: 1.0.0, capabilities: 20000001) Jan 02 18:26:44 [IKEv1 DEBUG]: IP = 192.168.0.2, constructing VID payload Jan 02 18:26:44 [IKEv1 DEBUG]: IP = 192.168.0.2, Send Altiga/Cisco VPN3000/Cisco ASA GW VID Jan 02 18:26:44 [IKEv1]: IP = 192.168.0.2, Connection landed on tunnel group Def aultRAGroup Jan 02 18:26:44 [IKEv1 DEBUG]: Group = DefaultRAGroup, IP = 192.168.0.2, Generat ing keys for Responder... Jan 02 18:26:44 [IKEv1]: IP = 192.168.0.2, IKE\_DECODE SENDING Message (msgid=0) with payloads : HDR + KE (4) + NONCE (10) + VENDOR (13) + VENDOR (13) + VENDOR ( 13) + VENDOR (13) + NONE (0) total length : 256 Jan 02 18:26:44 [IKEv1]: IP = 192.168.0.2, IKE\_DECODE RECEIVED Message (msgid=0) with payloads : HDR + ID (5) + HASH (8) + NONE (0) total length : 60 Jan 02 18:26:44 [IKEv1 DEBUG]: Group = DefaultRAGroup, IP = 192.168.0.2, process ing ID pavload Jan 02 18:26:44 [IKEv1 DEBUG]: Group = DefaultRAGroup, IP = 192.168.0.2, process ing hash payload Jan 02 18:26:44 [IKEv1 DEBUG]: Group = DefaultRAGroup, IP = 192.168.0.2, Computi ng hash for ISAKMP Jan 02 18:26:44 [IKEv1]: IP = 192.168.0.2, Connection landed on tunnel\_group Def aultRAGroup Jan 02 18:26:44 [IKEv1]: Group = DefaultRAGroup, IP = 192.168.0.2, Freeing previ ously allocated memory for authorization-dn-attributes Jan 02 18:26:44 [IKEv1 DEBUG]: Group = DefaultRAGroup, IP = 192.168.0.2, constru cting ID payload Jan 02 18:26:44 [IKEv1 DEBUG]: Group = DefaultRAGroup, IP = 192.168.0.2, constru cting hash payload Jan 02 18:26:44 [IKEv1 DEBUG]: Group = DefaultRAGroup, IP = 192.168.0.2, Computi ng hash for ISAKMP Jan 02 18:26:44 [IKEv1 DEBUG]: Group = DefaultRAGroup, IP = 192.168.0.2, constru cting dpd vid payload Jan 02 18:26:44 [IKEv1]: IP = 192.168.0.2, IKE\_DECODE SENDING Message (msgid=0) with payloads : HDR + ID (5) + HASH (8) + VENDOR (13) + NONE (0) total length : 80 !--- Phase 1 completed succesfully. Jan 02 18:26:44 [IKEv1]: Group = DefaultRAGroup, IP = 192.168.0.2, PHASE 1 COMPL ETED Jan 02 18:26:44 [IKEv1]: IP = 192.168.0.2, Keep-alive type for this connection: None Jan 02 18:26:44 [IKEv1]: IP = 192.168.0.2, Keep-alives configured on but peer do es not support keep-alives (type = None) Jan 02 18:26:44 [IKEv1 DEBUG]: Group = DefaultRAGroup, IP = 192.168.0.2, Startin g P1 rekey timer: 21600 seconds. Jan 02 18:26:44 [IKEv1]: IP = 192.168.0.2, IKE DECODE RECEIVED Message (msgid=e1 b84b0) with payloads : HDR + HASH (8) + SA (1) + NONCE (10) + ID (5) + ID (5) + NONE (0) total length : 164 Jan 02 18:26:44 [IKEv1 DEBUG]: Group = DefaultRAGroup, IP = 192.168.0.2, process ing hash payload Jan 02 18:26:44 [IKEv1 DEBUG]: Group = DefaultRAGroup, IP = 192.168.0.2, process ing SA payload Jan 02 18:26:44 [IKEv1 DEBUG]: Group = DefaultRAGroup, IP = 192.168.0.2, process ing nonce payload Jan 02 18:26:44 [IKEv1 DEBUG]: Group = DefaultRAGroup, IP = 192.168.0.2, process ing ID payload Jan 02 18:26:44 [IKEv1]: Group = DefaultRAGroup, IP = 192.168.0.2, Received remo te Proxy Host data in ID Payload: Address 192.168.0.2, Protocol 17, Port 1701 Jan 02 18:26:44 [IKEv1 DEBUG]: Group = DefaultRAGroup, IP = 192.168.0.2, process ing ID payload Jan 02 18:26:44 [IKEv1]: Group = DefaultRAGroup, IP = 192.168.0.2, Received loca l Proxy Host data in ID Payload: Address 172.16.1.1, Protocol 17, Port 1701

ad

!--- PIX identifies the L2TP/IPsec session. Jan 02 18:26:44 [IKEv1]: Group = DefaultRAGroup, IP = 192.168.0.2, **L2TP/IPSec se** ssion detected. Jan 02 18:26:44 [IKEv1]: Group = DefaultRAGroup, IP = 192.168.0.2, QM IsRekeyed old sa not found by addr Jan 02 18:26:44 [IKEv1]: Group = DefaultRAGroup, IP = 192.168.0.2, IKE Remote Pe er configured for crypto map: outside\_dyn\_map Jan 02 18:26:44 [IKEv1 DEBUG]: Group = DefaultRAGroup, IP = 192.168.0.2, process ing IPSec SA payload Jan 02 18:26:44 [IKEv1 DEBUG]: Group = DefaultRAGroup, IP = 192.168.0.2, IPSec S A Proposal # 1, Transform # 1 acceptable Matches global IPSec SA entry # 20 Jan 02 18:26:44 [IKEv1]: Group = DefaultRAGroup, IP = 192.168.0.2, IKE: requesti ng SPI! Jan 02 18:26:44 [IKEv1 DEBUG]: Group = DefaultRAGroup, IP = 192.168.0.2, IKE got SPI from key engine: SPI = 0xce9f6e19 !--- Constructs Quick mode in Phase 2. Jan 02 18:26:44 [IKEv1 DEBUG]: Group = DefaultRAGroup, IP = 192.168.0.2, **oakley** constucting quick mode Jan 02 18:26:44 [IKEv1 DEBUG]: Group = DefaultRAGroup, IP = 192.168.0.2, constru cting blank hash payload Jan 02 18:26:44 [IKEv1 DEBUG]: Group = DefaultRAGroup, IP = 192.168.0.2, constru cting IPSec SA payload Jan 02 18:26:44 [IKEv1 DEBUG]: Group = DefaultRAGroup, IP = 192.168.0.2, constru cting IPSec nonce payload Jan 02 18:26:44 [IKEv1 DEBUG]: Group = DefaultRAGroup, IP = 192.168.0.2, constru cting proxy ID Jan 02 18:26:44 [IKEv1 DEBUG]: Group = DefaultRAGroup, IP = 192.168.0.2, Transmi tting Proxy Id: Remote host: 192.168.0.2 Protocol 17 Port 1701 Local host: 172.16.1.1 Protocol 17 Port 1701 Jan 02 18:26:44 [IKEv1 DEBUG]: Group = DefaultRAGroup, IP = 192.168.0.2, constru cting qm hash payload Jan 02 18:26:44 [IKEv1]: IP = 192.168.0.2, IKE\_DECODE SENDING Message (msgid=elb 84b0) with payloads : HDR + HASH (8) + SA (1) + NONCE (10) + ID (5) + ID (5) + N ONE (0) total length : 144 Jan 02 18:26:44 [IKEv1]: IP = 192.168.0.2, IKE\_DECODE RECEIVED Message (msgid=e1 b84b0) with payloads : HDR + HASH (8) + NONE (0) total length : 48 Jan 02 18:26:44 [IKEv1 DEBUG]: Group = DefaultRAGroup, IP = 192.168.0.2, process ing hash payload Jan 02 18:26:44 [IKEv1 DEBUG]: Group = DefaultRAGroup, IP = 192.168.0.2, loading all IPSEC SAs Jan 02 18:26:44 [IKEv1 DEBUG]: Group = DefaultRAGroup, IP = 192.168.0.2, Generat ing Ouick Mode Key! Jan 02 18:26:44 [IKEv1 DEBUG]: Group = DefaultRAGroup, IP = 192.168.0.2, Generat ing Quick Mode Key! Jan 02 18:26:44 [IKEv1]: Group = DefaultRAGroup, IP = 192.168.0.2, Security nego tiation complete for User () Responder, Inbound SPI = 0xce9f6e19, Outbound SPI = 0xd08f711bJan 02 18:26:44 [IKEv1 DEBUG]: Group = DefaultRAGroup, IP = 192.168.0.2, IKE got a KEY\_ADD msg for SA: SPI = 0xd08f711b Jan 02 18:26:44 [IKEv1 DEBUG]: Group = DefaultRAGroup, IP = 192.168.0.2, Pitcher : received KEY\_UPDATE, spi 0xce9f6e19 Jan 02 18:26:44 [IKEv1 DEBUG]: Group = DefaultRAGroup, IP = 192.168.0.2, Startin g P2 rekey timer: 3059 seconds.

!--- Phase 2 completes succesfully. Jan 02 18:26:44 [IKEv1]: Group = DefaultRAGroup, IP =
192.168.0.2, PHASE 2 COMPL ETED (msgid=0e1b84b0) Jan 02 18:26:44 [IKEv1]: IKEQM\_Active() Add
L2TP classification rules: ip <192.1 68.0.2> mask <0xFFFFFFF> port <1701> PIX#debug crypto
ipsec 7
pixfirewall# IPSEC: Deleted inbound decrypt rule, SPI 0x71933D09
Rule ID: 0x028D78D8
IPSEC: Deleted inbound permit rule, SPI 0x71933D09

Rule ID: 0x02831838 IPSEC: Deleted inbound tunnel flow rule, SPI 0x71933D09 Rule ID: 0x029134D8 IPSEC: Deleted inbound VPN context, SPI 0x71933D09 VPN handle: 0x0048B284 IPSEC: Deleted outbound encrypt rule, SPI 0xAF4DA5FA Rule ID: 0x028DAC90 IPSEC: Deleted outbound permit rule, SPI 0xAF4DA5FA Rule ID: 0x02912AF8 IPSEC: Deleted outbound VPN context, SPI 0xAF4DA5FA VPN handle: 0x0048468C IPSEC: New embryonic SA created @ 0x01BFCF80, SCB: 0x01C262D0, Direction: inbound SPI : 0x45C3306F Session ID: 0x000000C VPIF num : 0x0000001 Tunnel type: ra Protocol : esp Lifetime : 240 seconds IPSEC: New embryonic SA created @ 0x0283A3A8, SCB: 0x028D1B38, Direction: outbound SPI : 0x370E8DD1 Session ID: 0x000000C VPIF num : 0x0000001 Tunnel type: ra Protocol : esp Lifetime : 240 seconds IPSEC: Completed host OBSA update, SPI 0x370E8DD1 IPSEC: Creating outbound VPN context, SPI 0x370E8DD1 Flags: 0x00000205 SA : 0x0283A3A8 SPI : 0x370E8DD1 MTU : 1500 bytes VCID : 0x0000000 Peer : 0x0000000 SCB : 0x028D1B38 Channel: 0x01693F08 IPSEC: Completed outbound VPN context, SPI 0x370E8DD1 VPN handle: 0x0048C164 IPSEC: New outbound encrypt rule, SPI 0x370E8DD1 Src addr: 172.16.1.1 Src mask: 255.255.255.255 Dst addr: 192.168.0.2 Dst mask: 255.255.255.255 Src ports Upper: 1701 Lower: 1701 Op : equal Dst ports Upper: 1701 Lower: 1701 Op : equal Protocol: 17 Use protocol: true SPI: 0x0000000 Use SPI: false IPSEC: Completed outbound encrypt rule, SPI 0x370E8DD1 Rule ID: 0x02826540 IPSEC: New outbound permit rule, SPI 0x370E8DD1 Src addr: 172.16.1.1 Src mask: 255.255.255.255 Dst addr: 192.168.0.2

Dst mask: 255.255.255.255 Src ports Upper: 0 Lower: 0 Op : ignore Dst ports Upper: 0 Lower: 0 Op : ignore Protocol: 50 Use protocol: true SPI: 0x370E8DD1 Use SPI: true IPSEC: Completed outbound permit rule, SPI 0x370E8DD1 Rule ID: 0x028D78D8 IPSEC: Completed host IBSA update, SPI 0x45C3306F IPSEC: Creating inbound VPN context, SPI 0x45C3306F Flags: 0x00000206 SA : 0x01BFCF80 SPI : 0x45C3306F MTU : 0 bytes VCID : 0x0000000 Peer : 0x0048C164 SCB : 0x01C262D0 Channel: 0x01693F08 IPSEC: Completed inbound VPN context, SPI 0x45C3306F VPN handle: 0x0049107C IPSEC: Updating outbound VPN context 0x0048C164, SPI 0x370E8DD1 Flags: 0x00000205 SA : 0x0283A3A8 SPI : 0x370E8DD1 MTU : 1500 bytes VCID : 0x0000000 Peer : 0x0049107C SCB : 0x028D1B38 Channel: 0x01693F08 IPSEC: Completed outbound VPN context, SPI 0x370E8DD1 VPN handle: 0x0048C164 IPSEC: Completed outbound inner rule, SPI 0x370E8DD1 Rule ID: 0x02826540 IPSEC: Completed outbound outer SPD rule, SPI 0x370E8DD1 Rule ID: 0x028D78D8 IPSEC: New inbound tunnel flow rule, SPI 0x45C3306F Src addr: 192.168.0.2 Src mask: 255.255.255.255 Dst addr: 172.16.1.1 Dst mask: 255.255.255.255 Src ports Upper: 1701 Lower: 1701 Op : equal Dst ports Upper: 1701 Lower: 1701 Op : equal Protocol: 17 Use protocol: true SPI: 0x0000000 Use SPI: false IPSEC: Completed inbound tunnel flow rule, SPI 0x45C3306F Rule ID: 0x02831838 IPSEC: New inbound decrypt rule, SPI 0x45C3306F Src addr: 192.168.0.2 Src mask: 255.255.255.255

Dst addr: 172.16.1.1 Dst mask: 255.255.255.255 Src ports Upper: 0 Lower: 0 Op : ignore Dst ports Upper: 0 Lower: 0 Op : ignore Protocol: 50 Use protocol: true SPI: 0x45C3306F Use SPI: true IPSEC: Completed inbound decrypt rule, SPI 0x45C3306F Rule ID: 0x028DAC90 IPSEC: New inbound permit rule, SPI 0x45C3306F Src addr: 192.168.0.2 Src mask: 255.255.255.255 Dst addr: 172.16.1.1 Dst mask: 255.255.255.255 Src ports Upper: 0 Lower: 0 Op : ignore Dst ports Upper: 0 Lower: 0 Op : ignore Protocol: 50 Use protocol: true SPI: 0x45C3306F Use SPI: true IPSEC: Completed inbound permit rule, SPI 0x45C3306F Rule ID: 0x02912E50 ASDM を使用したトラブルシューティング

ASDM を使用して、ロギングを有効にしてログを表示できます。

- 1. [Configuration] > [Properties] > [Logging] > [Logging Setup]の順に選択し、[Enable Logging]を選択し、[Apply]をクリックしてロギングを有効にします。
- 2. [Monitoring] > [Logging] > [Log Buffer] > [On Logging Level]の順に選択し、[Logging Buffer]を選択し、[View]をクリックしてログを表示します。

#### <u>問題:頻繁な切断</u>

アイドル/セッション タイムアウト

アイドル タイムアウトが 30 分(デフォルト)に設定されている場合、これは 30 分間にわたっ てトンネルを通過するトラフィックがなかった場合にトンネルが廃棄されることを意味します。 VPN クライアントは、アイドル タイムアウトの設定にかかわらず 30 分後に接続解除され、 PEER\_DELETE-IKE\_DELETE\_UNSPECIFIED エラー メッセージが表示されます。

トンネルが常時アップ状態で廃棄されることのないようにするには、idle timeout と session timeout を none に設定します。

ユーザのタイムアウト期間を設定するには、次のように、グループ ポリシー コンフィギュレーシ

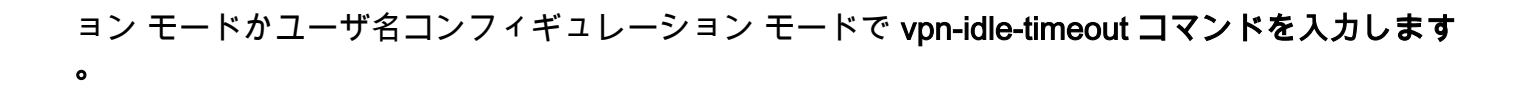

hostname(config)#group-policy DfltGrpPolicy attributes hostname(config-group-policy)#vpn-idle-timeout none

次のように、グループ ポリシー コンフィギュレーション モードかユーザ名コンフィギュレーション モードで vpn-session-timeout コマンドにより、VPN 接続に対する最大総時間を設定します。

hostname(config)#group-policy DfltGrpPolicy attributes hostname(config-group-policy)#vpn-session-timeout none

## Windows Vista のトラブルシューティング

#### 同時ユーザ

Windows Vista の L2TP/IPSec では、複数のユーザが同時にヘッドエンド PIX/ASA に接続できな いようにするという、アーキテクチャ上の変更が加えられました。この動作は、Windows 2K/XP では生じません。Cisco は、この変更に対する回避策をリリース 7.2(3) 以降で導入しています。

#### Vista PC で接続できない

Windows Vista を搭載したコンピュータが L2TP サーバに接続できない場合は、DefaultRAGroup の PPP アトリビュートに mschap-v2 だけが設定されていることを確認してください。

## 関連情報

- <u>一般的な L2L およびリモート アクセス IPSec VPN のトラブルシューティング方法について</u>
- <u>Cisco PIX 500 シリーズ セキュリティ アプライアンス</u>
- <u>Cisco ASA 5500 シリーズ適応型セキュリティ アプライアンス</u>
- <u>Cisco PIX Firewall Software に関する製品サポート</u>
- <u>Cisco Secure PIX ファイアウォール コマンド リファレンス</u>
- <u>RADIUS に関するサポート ページ</u>
- IPSec ネゴシエーション/IKE プロトコルに関するサポート ページ
- Requests for Comments (RFCs)
- Layer Two Tunnel Protocol (L2TP; レイヤ2トンネルプロトコル)
- <u>テクニカル サポートとドキュメント Cisco Systems</u>